## Anleitung "Arbeitsstunden buchen" im Reitbuch des ZRFV Riesenbeck

1. Einloggen im Reitbuch

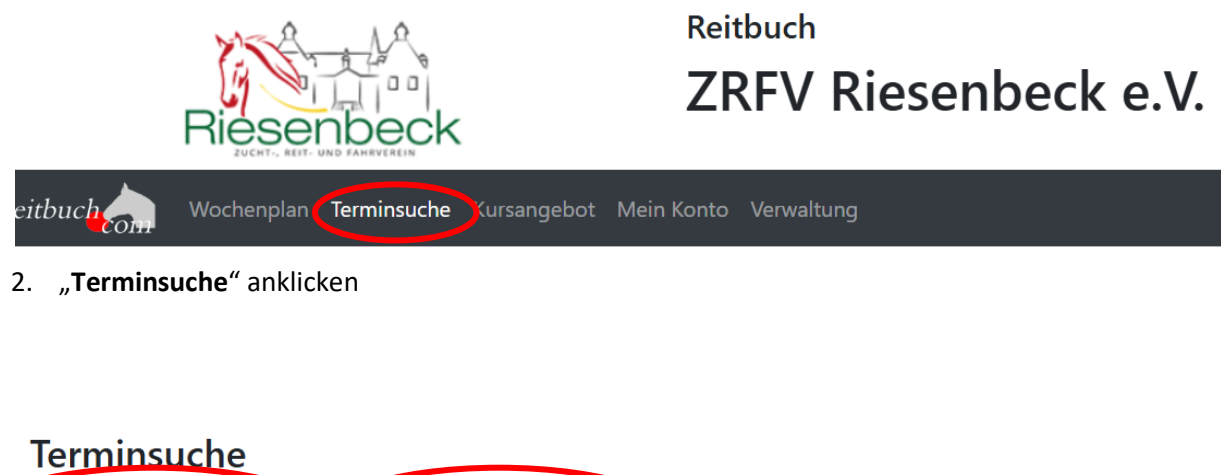

| Terrinisuer |   |            |   |        |   |
|-------------|---|------------|---|--------|---|
| Datum von   |   | Datum bis  |   | Klasse |   |
| 16.05.2025  |   | 18.06.2025 |   | (alle) | ~ |
| Wochentag   |   | Lehrer     |   |        |   |
| (alle)      | ~ | (alle)     | ~ | Suchen |   |

3. "Datum von" und "Datum bis" auswählen

| R                                  | Rieser                   |                         |             | Reitbuch<br>ZRFV Riesenbeck e.V.                      | L Lisa Alte-Bornholt Abmelden<br>⊙ -/-<br>♪ |
|------------------------------------|--------------------------|-------------------------|-------------|-------------------------------------------------------|---------------------------------------------|
| reitbuch                           | ochenplan                | Terminsuche Kursa       | ngebot Mein | Konto Verwaltung                                      | Sonstiges / 💻 👻                             |
| Terminsuche                        | е                        |                         |             |                                                       |                                             |
| Datum von                          |                          | Datum bis               |             | Klasse                                                |                                             |
| 16.05.2025                         |                          | 18.06.2025              |             | (alle) ~                                              |                                             |
| Wochentag                          |                          | Lehrer                  |             | (ane <sub>2</sub>                                     | î                                           |
| (alle)                             | ~                        | (alle)                  | ~           | Longe<br>Einzel (30min)                               |                                             |
| Suchergebnis                       |                          |                         |             | Gruppenstunde                                         |                                             |
| <ul> <li>Sie haben mehr</li> </ul> | r als 100 Tre            | ffer - bitte Suche eing | renzen      | Anlagennutzung                                        |                                             |
| 02.05.2025 08:00                   | Einn                     | nalige Anlagennutzung   |             | Honorartrainer                                        |                                             |
| 02.05.2025 14:30                   | <ul> <li>Volt</li> </ul> | igieren                 |             | Springen                                              |                                             |
| 02.05.2025 15:30                   | Gruj                     | ppenstunde              |             | Beritt                                                |                                             |
| 02.05.2025 16:30                   | Gru                      | ppenstunde              |             | E and ( contra)                                       |                                             |
| 02.05.2025 17:30                   | Gruj                     | ppenstunde              | (           | Arbeitsdienst                                         |                                             |
| 02.05.2025 18:30                   | Gru                      | ppenstunde              |             | einmalige Teilnahme Gruppenstunde Erwachsen Schulpfe  | ferd                                        |
| 03.05.2025 08:00                   | 🔵 Einn                   | nalige Anlagennutzung   |             | einmalige Teilnahme Gruppenstunde Jugendlich Schulpfe | ferd                                        |

4. Klasse "Arbeitsdienst" auswählen

## Terminsuche

| Datum von  |   | Datum bis  |    | Klasse        |   |
|------------|---|------------|----|---------------|---|
| 16.05.2025 |   | 18.05.2025 |    | Arbeitsdienst | ~ |
| Wochentag  |   | Lehrer     |    | $\frown$      |   |
| (alle)     | ~ | (alle)     | ~( | Suchen        |   |
|            |   |            |    |               |   |

5. "Suchen" anklicken

## Suchergebnis

| 1 Terminsuche    | e möglich bis zum 15.06.2025         |                      |
|------------------|--------------------------------------|----------------------|
| 16.05.2025 00:00 | O Kuchenspenden                      | Vorschau Vollansicht |
| 16.05.2025 10:00 | O Kuchentheke Verkauf & Vorbereitung | Vorschau Vollansicht |
| 16.05.2025 11:15 | O Parcoursdienst/Abreitehalle        | Vorschau Vollansicht |

6. Den gewünschten Arbeitsdienst mit Klicken auf "Vollansicht" auswählen

| Wochenplan                                                                                          | Terminsuche Kursängebot Mein Konto Verwaltung                                                                                                    |                                                                                                    | Sonstiges /                                                   |
|----------------------------------------------------------------------------------------------------|----------------------------------------------------------------------------------------------------|----------------------------------------------------------------------------------------------------|---------------------------------------------------------------|
| Parcoursdienst//<br>16.05.2025 11:15 - 13:0                                                         | Abreitehalle                                                                                                    | СНЕСК-ІМ                                                                                                    | reitbuch                                                      |
| Datum:<br>Zeit:<br>Termin-Nr.:<br>Klasse:<br>Lehrer:<br>Teilnehmerzahl:<br>Preisfaktor:<br>Status : | Freitag, 16.05.2025<br>11:15 - 13:00 Uhr<br>1647<br>Arbeitsdienst<br>min. 1 - max. 5<br>1.75x<br>Freie Plätze (Mindestteilnehmerzahl noch<br>nicht erreicht) | Termin: 16.05.2025 11:15 Parcoursdienst/<br>Teilnahme am Termin<br>Teilnahme mit:<br>Guthabenkonto:<br>Preis:<br>Pferdewunsch* | Abreitehalle<br>Privatpferd<br>Arbeitskarte Erwachsen<br>1,8x |
| Parcoursdienst/Abreiteh                                                                             | alle                                                                                                    | Notiz an Lebrer                                                                                                    |                                                               |
| Teilnehmer                                                                                          | Pferd                                                                                                    | Kostenpflichtig anmelden                                                                                                    |                                                               |
| 1 (frei)                                                                                            | /                                                                                                    |                                                                                                    |                                                               |
| 2 (frei)                                                                                            | /                                                                                                    |                                                                                                    |                                                               |
| 3 (frei)                                                                                            | /                                                                                                    |                                                                                                    |                                                               |

7. Den Dienst mit **"kostenpflichtig anmelden"** verbindlich buchen.